एमटीसीटीईउपयोगकर्ताअनुदे**श** 

# सं०: टीईसी/जीएल/डीडी/टीसीपी-811/06/नवंबर19

MTCTE CAB USER INSTRUCTIONS No.: TEC/GL/DD/TCP-811/06/Nov19

## एमटीसीटीईपोर्टलकाउपयोगकरनेहेत्प्रयोगशालाउपयोगकर्ताअन्देश

संस्करण-1.0

## CAB USER INSTRUCTION FOR USING MTCTE PORTAL

VERSION-1.0

© टीईसी 2019

© TEC 2019

#### भारतसरकार

## **दूरसंचारअभियांत्रिकीकेंद्र**

खर्शीद्लालभवन, जनपथ, नईदिल्ली -110001, भारत

### GOVERNMENT OF INDIA

### TELECOMMUNICATION ENGINEERING CENTRE

KHURSHID LAL BHAWAN, JANPATH, NEW DELHI – 110001

www.tec.gov.in

## **Table of Contents**

| 1. | LAB User Dashboard                                      | 3  |
|----|---------------------------------------------------------|----|
| 2. | Uploading Test Reports                                  | .3 |
| 3. | Edit LAB facilities.                                    | .4 |
| 4. | Lab Facilities                                          | .5 |
| 5. | Lab User :- View Applications                           | .6 |
| 6. | Lab User Helpdesk                                       | .7 |
| 7. | Steps to follow after receiving MTCTE login credentials | .8 |

#### **USER INSTRUCTIONS FOR LAB**

#### 1. Lab User Dashboard

In the Lab User Dashboard, various applications that come for testing can be seen. In the top space, Number of Applications pending for Acceptance is visible and the Number of Applications pending for testing/report upload is also visible.

Here the lab user can select a particular application and download the applicant's details. After going through the applicant's details, the lab user can either accept an application for testing or he can reject an application for testing.

| MTCTE Portal                                            |   |                                          |       |                      |                                                      | We | lcome Tarang Lab (CAB Tes | ting Officer)                        |                              |                            | 🕞 Logout         |
|---------------------------------------------------------|---|------------------------------------------|-------|----------------------|------------------------------------------------------|----|---------------------------|--------------------------------------|------------------------------|----------------------------|------------------|
| B Dashboard                                             | C | ashboard                                 | board |                      |                                                      |    |                           |                                      |                              |                            |                  |
| 📕 Edit Lab Facilities                                   |   |                                          |       |                      |                                                      |    |                           |                                      |                              |                            |                  |
| ${}^{0}_{\mathbf{b}}$ Lab Facility $\qquad \rightarrow$ |   | Number of Application                    | s Pen | ding for Acceptance: |                                                      |    | 2 N                       | umber of Applications Pending f      | or Testing/Report Upload:    |                            | 0                |
| E View All Applications                                 |   | Pending Action Items for Testing Officer |       |                      |                                                      |    |                           |                                      |                              |                            |                  |
| % Help Desk Section →                                   | - | ihow 10 $\phi$ entries                   |       |                      |                                                      |    |                           |                                      |                              | Se                         | earch:           |
|                                                         |   | App ID                                   | ţ     | Testing Req ID       | Registration ID                                      |    | Applicant Company         | Product Variant                      | Application Received Date 11 | Status 14                  | Application Type |
|                                                         |   | 1533                                     |       | 1533_2019-07-09_1    | 1533_Private Automatic Branch<br>Exchange_2019-07-09 |    | CDOT                      | Private Automatic Branch<br>Exchange | 2019-07-09                   | PEND CAB TEST              | GCS              |
|                                                         |   | 1539                                     |       | 1539_2019-07-10_1    | 1539_ISDN Customer Premises<br>Equipment_2019-07-09  |    | CDOT                      | Multipoint Conferencing<br>Server    | 2019-07-10                   | PEND CAB TEST              | SCS              |
|                                                         |   | App ID                                   |       | Testing Req ID       | Registration ID                                      |    | Applicant Company         | Product Variant                      | Application Received<br>Date | Status                     | Application Type |
|                                                         | - | howing 1 to 2 of 2 ent                   | ries  |                      |                                                      |    |                           |                                      |                              |                            | Previous 1 Next  |
|                                                         |   |                                          | Rej   | ect Testing Request  |                                                      |    | Download Applicant        | t Details                            | I                            | Accept Application for Tes | ting             |
|                                                         |   |                                          |       |                      |                                                      |    |                           |                                      |                              |                            |                  |
| <                                                       |   |                                          |       |                      |                                                      |    | Powered By C-             | DOT                                  |                              |                            |                  |

Fig 1 – Lab User Dashboard

#### 2. Uploading Test Reports

If the lab user accepts an application for testing, then the applicant would be required to submit his sample to the lab for testing. After the testing is done, then the lab user has to upload the test reports. For this he will select "Proceed to upload test reports". After selecting "Proceed to upload test reports", the lab user will upload test reports corresponding to the parameters mentioned.

| MTCTE Portal          |                                             |                                                                   | Welcome Tarang Lab (CAB Te | Testing Officer)              |                                              |                        | € Logout            |  |  |  |
|-----------------------|---------------------------------------------|-------------------------------------------------------------------|----------------------------|-------------------------------|----------------------------------------------|------------------------|---------------------|--|--|--|
| 🍘 Dashboard           | Dashboard                                   |                                                                   |                            |                               |                                              |                        |                     |  |  |  |
| 🖋 Edit Lab Facilities |                                             |                                                                   |                            |                               |                                              |                        |                     |  |  |  |
| % Lab Facility →      | Number of Applications Pending for Acceptan | Immoer or Applications Perlang for Acceptance:                    |                            |                               |                                              |                        |                     |  |  |  |
| View All Applications | Pending Action Items for Testing Officer    |                                                                   |                            |                               |                                              |                        |                     |  |  |  |
| ∿ Help Desk Section → | Show 10 ¢ entries                           |                                                                   |                            |                               |                                              |                        | Search:             |  |  |  |
|                       | App ID 11 Testing Req I                     | D 11 Registration ID 11 App                                       | olicant Company 斗 Prod     | duct Variant 斗                | Application Received Date 11                 | Status 1               | Application Type 11 |  |  |  |
|                       | 1533 1533_2019-07                           | 09_1 1533_Private Automatic CDC<br>Branch Exchange_2019-<br>07-09 | DT Priva<br>Excha          | ate Automatic Branch<br>hange | 2019-07-09                                   | PEND TEST LAB          | GCS                 |  |  |  |
|                       | 1539 1539_2019-07                           | -10_1 1539_ISDN Customer CD0<br>Premises<br>Equipment_2019-07-09  | DT Multi<br>Serve          | Itipoint Conferencing<br>ver  | 2019-07-10                                   | PEND CAB TEST          | SCS                 |  |  |  |
|                       | App ID Testing Req I                        | Registration ID App                                               | plicant Company Prod       | duct Variant                  | Application Received Date                    | Status                 | Application Type    |  |  |  |
|                       | Showing 1 to 2 of 2 entries                 |                                                                   |                            |                               |                                              |                        | Previous 1 Next     |  |  |  |
|                       | Reject Testing Reque                        | st.                                                               | Download Applicar          | ant Details                   |                                              | Proceed to Upload Test | Results             |  |  |  |
|                       |                                             |                                                                   |                            |                               |                                              |                        |                     |  |  |  |
| <                     |                                             |                                                                   | Powered By C               | C-DOT                         |                                              |                        |                     |  |  |  |
|                       |                                             |                                                                   |                            |                               |                                              |                        |                     |  |  |  |
| MTCTE Portal          |                                             |                                                                   | Welcome Tarang Lab (CAB Te | festing Officer)              |                                              |                        | 🕒 Logout            |  |  |  |
| B Dashboard           | Upload Reports                              |                                                                   |                            |                               |                                              |                        |                     |  |  |  |
| 🗲 Edit Lab Facilities | Parameters List                             |                                                                   |                            |                               |                                              |                        |                     |  |  |  |
| ∾ Lab Facility >      |                                             |                                                                   |                            |                               |                                              |                        | Search:             |  |  |  |
| View All Applications | ID                                          | Parameter Name                                                    | Parameter Group            |                               | Standard                                     | 11 Reference Rep       | ort* 11             |  |  |  |
| ₩ Help Desk Section > | R2007                                       | Immunity to AC Voltage Dips and Short<br>Interruptions            | EMI/EMC                    |                               | TEC EMI EMC Standard, EN/IEC:6100<br>Annex-B | 10-4-11.               |                     |  |  |  |
|                       | ID                                          | Parameter Name                                                    | Parameter Group            |                               | Standard                                     | Reference Rep          | ort*                |  |  |  |
|                       | Showing 1 to 1 of 1 entries                 |                                                                   |                            |                               |                                              |                        |                     |  |  |  |
|                       | Upload test repo                            | t                                                                 | View/Delete my up          | uploaded files                |                                              | Submit Repor           | ts                  |  |  |  |
|                       |                                             |                                                                   |                            |                               |                                              |                        |                     |  |  |  |
|                       |                                             |                                                                   |                            |                               |                                              |                        |                     |  |  |  |
|                       |                                             |                                                                   |                            |                               |                                              |                        |                     |  |  |  |
|                       |                                             |                                                                   |                            |                               |                                              |                        |                     |  |  |  |
|                       |                                             |                                                                   |                            |                               |                                              |                        |                     |  |  |  |
| <                     |                                             |                                                                   | Powered By C               | C-DOT                         |                                              |                        |                     |  |  |  |

#### **Figure 2: Acceptance of Test request**

**Figure 3: Uploading of Test reports** 

#### 3. Edit Lab Facilities

In the Edit Lab Facilities, various details about the lab like Lab Contact Number, Lab E-Mail, Lab Address are mentioned.

Various facilities available in the lab are also mentioned. These facilities include available parameters and blocked parameters. The available parameters show the list of parameters which can be tested in the lab and blocked parameters show the list of parameters that have been blocked.

| MTCTE Portal                                                          |                                 | Welcome                                      | Tarang Lab (CAB Testing Offic                   | cer)                   |                                              | 🕞 Logout    |
|-----------------------------------------------------------------------|---------------------------------|----------------------------------------------|-------------------------------------------------|------------------------|----------------------------------------------|-------------|
| 🖚 Dashboard                                                           |                                 | Lab N                                        | ame : Tarang Lab (Wipro Be                      | engaluru)              |                                              |             |
| <ul> <li>Æ Edit Lab Facilities</li> <li>&amp; Lab Facility</li> </ul> | Lab Contact No*<br>Lab Address* | 080-30298200<br>Survey No. 70, 77, 78/84     | Lab Email*<br>, Doddakkanelli, Sarjapur Road, B | engaluru -560035       | INFO@WIPRO.COM                               |             |
| View All<br>Applications                                              | Facilities Available in Lab     |                                              |                                                 |                        |                                              |             |
| ∾ Help Desk Section >                                                 | Available Parameters            |                                              | BLOCK >>                                        | Blocked Parame         | ters                                         |             |
|                                                                       |                                 | Search:                                      | << UNBLOCK                                      |                        | Search:                                      |             |
|                                                                       | ID 11                           | Parameter Name                               |                                                 | ID                     | 11 Parameter Name                            | ţŢ          |
|                                                                       | R2000                           | Conducted And Radiated<br>Emission - Class A |                                                 | 1                      | No data available in table                   |             |
|                                                                       | R2001                           | Conducted And Radiated<br>Emission - Class B |                                                 | ID<br>Showing 0 to 0 o | Parameter Name                               |             |
| <                                                                     | R2002                           | Immunity to Electrostatic<br>Discharge       |                                                 |                        | Activate Window:<br>Go to Settings to active | te Windows. |

**Figure 4: Editing Lab Facilities** 

The Lab user can unblock/block a parameter from list of approved Lab parameters. For e.g. If the EMI Radiated Emission testing equipment is not working currently in a Lab, then it can block that parameter until the time that testing equipment is available.

4. Lab Facilities

| MTCTE Portal               | a>                          | Welcome Tarang Lab (CAB                                    | Testing Officer) |                                             | 🕞 Logout         |
|----------------------------|-----------------------------|------------------------------------------------------------|------------------|---------------------------------------------|------------------|
| 🙆 Dashboard                | Show 10 + entries           |                                                            |                  | Search:                                     |                  |
| 📕 Edit Lab Facilities      | ID 11                       | Parameter Name                                             | Group            | Parameter Standard                          |                  |
| � Lab Facility →           | R1003                       | Battery Safety                                             | SAFETY           | IS 16046. EN/IEC 62133. Anne:               | -A2              |
| ■ View All<br>Applications | R2008                       | Immunity to DC Voltage Dips and Short<br>Interruptions     | EMI/EMC          | EN/IEC:61000-4-29. Annex-B                  |                  |
| ∾ Help Desk Section >      | R2009                       | Conducted And Radiated Emission - Electrical<br>Appliances | EMI/EMC          | TEC EMI EMC Standard, CISPR<br>Annex-B      | 14-1.            |
|                            | R2012                       | Immunity to Electrostatic Discharge-Level-4                | EMI/EMC          | TEC EMI EMC Standard, EN/IE<br>4-2. Annex-B | 2:61000-         |
|                            | ID                          | Parameter Name                                             | Group            | Parameter Standard                          |                  |
|                            | Showing 1 to 10 of 425 entr | ies                                                        |                  | Previous 1 2 3 4 5                          | 43 Next          |
|                            | Selected Parameter          | ers :                                                      |                  |                                             |                  |
|                            | No parameters               | selected                                                   |                  | Add Selected Parameters                     | ows              |
| *                          |                             |                                                            |                  | Ga to Settings to                           | activate Windows |

Figure 5: Adding selected Parameters to the Lab

In the lab facility tab, the list of parameters not present in the lab are mentioned. The lab user can select a particular parameter that is not tested in the lab and can add the

selected parameter to the lab facility. Once the lab user selects a parameter to be added, that will be approved by administrator and the lab user can check the status of the particular parameter.

| MTCTE Portal          |                                     |                                           |           | Welcome Taran   | g Lab    |          |            |      | ¢۱           | .ogout |
|-----------------------|-------------------------------------|-------------------------------------------|-----------|-----------------|----------|----------|------------|------|--------------|--------|
| 🏟 Dashboard           | View Approved, Rejected & Pending P | w Approved, Rejected & Pending Parameters |           |                 |          |          |            |      |              |        |
| 🗲 Edit Lab Facilities | Parameters Pending for Approval     | arameters Pending for Approval            |           |                 |          |          |            |      |              |        |
| م Lab Facility >      | Show 10 ¢ entries                   | how 10 e entries Search:                  |           |                 |          |          |            |      |              |        |
| View All Applications | Parameter Name                      | 11 Parameter ID                           |           | Parameter Group |          | Standard |            | Appl | y Date       |        |
| ∿ Help Desk Section > | No data available in table          |                                           |           |                 |          |          |            |      |              |        |
|                       | Parameter Name                      | Parameter ID                              |           | Parameter Group |          | Standard |            | Appl | y Date       |        |
|                       | Showing 0 to 0 of 0 entries         |                                           |           |                 |          |          |            |      | Previous N   | ext    |
|                       | Approved Parameters                 |                                           |           |                 |          |          |            |      |              |        |
|                       | Show 10 ¢ entries                   |                                           |           |                 |          |          |            |      | Search:      |        |
|                       | Parameter Name 14                   | Parameter ID 11                           | Parameter | Group 11        | Standard |          | Apply Date |      | Approve Date |        |
|                       |                                     | No data available in table                |           |                 |          |          |            |      |              |        |
| <                     | Parameter Name                      | Parameter ID                              | Parameter | Group           | Standard |          | Apply Date |      | Approve Date |        |

**Figure 6: Parameter Status** 

#### 5. Lab User – View Applications

The lab user can view applications and check the status of the applications. This includes those applications for which CAB Testing is pending and also those applications for which testing is complete.

| MTCTE Portal            |                        |                       | Welcome Ta                                                    | rang Lab (Testing Offi | cer)                      |                              | 🕞 Logout                |
|-------------------------|------------------------|-----------------------|---------------------------------------------------------------|------------------------|---------------------------|------------------------------|-------------------------|
| ෯ Dashboard             | View All Applications  |                       |                                                               |                        |                           |                              |                         |
| 🖋 Edit Lab Facilities   | Search Results         |                       |                                                               |                        |                           |                              |                         |
| ∾ Lab Facility >        | Show 10 + entries      |                       |                                                               |                        |                           | Search:                      |                         |
| S View All Applications | App ID                 | Testing Req ID        | Registration ID 1                                             | Applicant<br>Company   | Product Variant $\hat{1}$ | Application<br>Received Date | Status 11               |
| � Help Desk Section >   | 1544                   | 1544_2019-07-<br>06_1 | 1544_G3 Fax<br>Machine_2019-07-<br>06                         | CDEW                   | FAX machine with handset  | 2019-07-06                   | PEND CAB TEST           |
|                         | 1687                   | 1687_2019-07-<br>08_1 | 1687_ISDN<br>Customer<br>Premises<br>Equipment_2019-<br>07-08 | CDEW                   | ISDN Terminal<br>Adapter  | 2019-07-08                   | COMPL TEST              |
|                         | Арр ID                 | Testing Req ID        | Registration ID                                               | Applicant<br>Company   | Product Variant           | Application<br>Received Date | Status<br>ivate Windows |
| <                       | Showing 1 to 2 of 2 en | ries                  |                                                               |                        |                           | 601                          | Previous 1 Next         |

Figure 7: Lab User- View Applications

### 6. Lab User Helpdesk

In the Helpdesk section, the Lab User can raise query, list query and track query status. In the raise query section, the Lab user can select the issue type and describe the query.

In the list query section, the queries submitted by user are visible with details like Lab user details, query raised etc.

In the Track query section, the lab user can enter the ticket number and check status of the query.

| MTCTE Portal          |                         | Welcome Tarang Lab (Testing Officer) | 🕞 Logout         |
|-----------------------|-------------------------|--------------------------------------|------------------|
| 🖚 Dashboard           | Helpdesk Page / help    |                                      |                  |
| 🖋 Edit Lab Facilities |                         |                                      |                  |
| ∾ Lab Facility >      | Mention your query here |                                      |                  |
| 🗃 View All            | Issue Type:             | Product Related •                    |                  |
| Applications          | Description*(500 char)  |                                      |                  |
| ∾ Help Desk Section ~ |                         |                                      |                  |
| Raise Query           |                         |                                      |                  |
| List Query            |                         | Submit request to TEC                |                  |
| Track Query Status    |                         |                                      |                  |
|                       |                         |                                      |                  |
|                       |                         |                                      |                  |
|                       |                         |                                      | Activate Windows |
| <                     |                         | Powered By C-DOT                     |                  |

Figure 8: Lab User Helpdesk: Raise Query

| MTCTE Portal          |                             |            | ١         | Welcome Tarang Lab (Testin | ng Officer)     |               |              | 🕒 Logout      |
|-----------------------|-----------------------------|------------|-----------|----------------------------|-----------------|---------------|--------------|---------------|
| a Dashboard           | View Submitted Queries      |            |           |                            |                 |               |              |               |
| 🗲 Edit Lab Facilities | Queries Submitted By User   |            |           |                            |                 |               |              |               |
| % Lab Facility →      | Show 10 ¢ entries           |            |           |                            |                 |               | Search:      |               |
| View All Applications | Issue ID 1                  | Issue Type | Status 11 | User Name 11               | User Role 11    | User Email-ID | Query Raised | Date          |
| % Help Desk Section → |                             |            |           | No data avai               | ilable in table |               |              |               |
|                       | 4                           |            |           |                            |                 |               |              | •             |
|                       | Issue ID                    | Issue Type | Status    | User Name                  | User Role       | User Email-ID | Query Raised | Date          |
|                       | Showing 0 to 0 of 0 entries |            |           |                            |                 |               |              | Previous Next |
|                       |                             |            |           |                            |                 |               |              |               |
|                       |                             |            |           |                            |                 |               |              |               |
|                       |                             |            |           |                            |                 |               |              |               |
|                       |                             |            |           |                            |                 |               |              |               |
|                       |                             |            |           |                            |                 |               |              |               |
| <                     |                             |            |           | Powered By C-              | DOT             |               |              |               |

Figure 9: Lab User Helpdesk: List Query

| MTCTE Portal            | Welcome Tarang Lab (Testing Officer) | 🕩 Logout |
|-------------------------|--------------------------------------|----------|
| 🍘 Dashboard             |                                      |          |
| 🗲 Edit Lab Facilities   | Ticket No.                           |          |
| % Lab Facility →        |                                      |          |
| 📾 View All Applications | Sinteine im Nea                      |          |
| % Help Desk Section →   | Ticket No.                           |          |
|                         | Query                                |          |
|                         |                                      |          |
|                         | Query Status                         |          |
|                         | Remarks                              |          |
|                         |                                      |          |
|                         |                                      |          |
|                         |                                      |          |
| <                       | Powered By C-DOT                     |          |

Figure 10: Lab User Helpdesk: Track Query

### 7. Steps to follow receiving MTCTE login credentials

a) Please login and change your password.

On MTCTE portal login page, Click on "Forgot Passowrd"link.

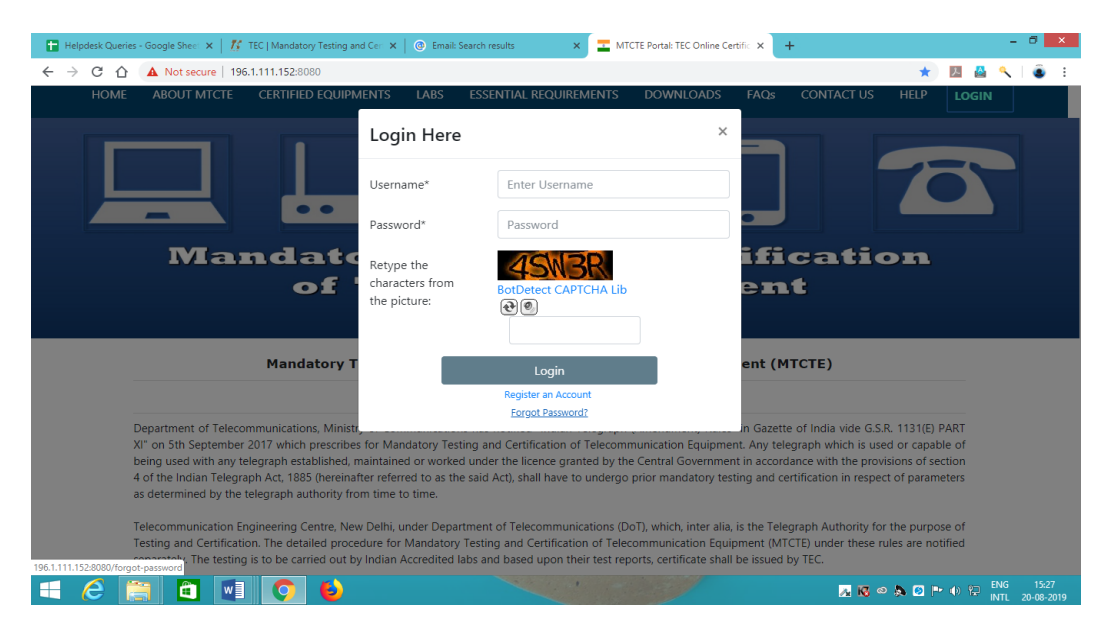

Figure 11: Forgot Password Page

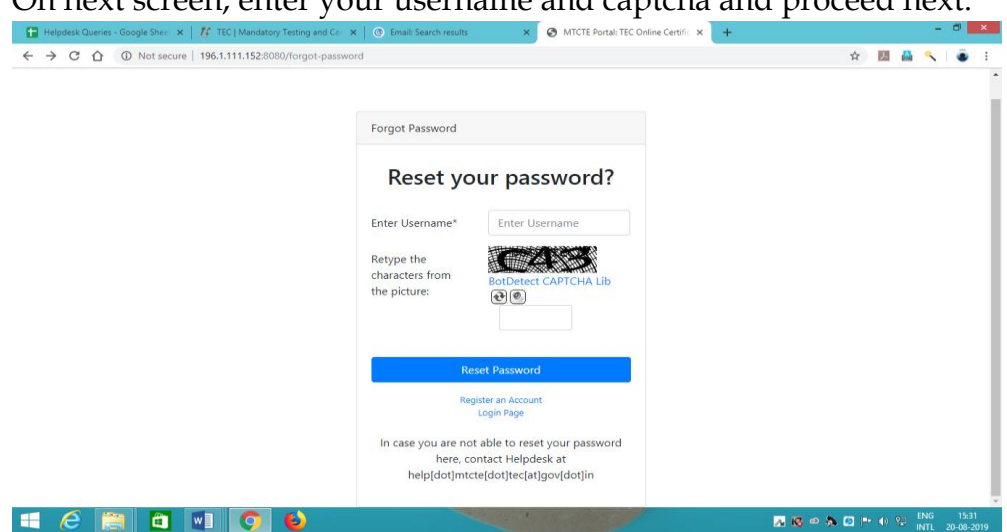

Figure 12: Forgot Password : Enter Username

Next, you will be asked to enter OTP (received on registered e-mail with MTCTE CAB user account) and New Password. Enter the details and re-login with new password.

On next screen, enter your username and captcha and proceed next.

| Create a new Password                                                                                                    |                                  |  |  |  |  |
|----------------------------------------------------------------------------------------------------|----------------------------------|--|--|--|--|
| Enter OTP*                                                                                                    | Check your Email for OTP         |  |  |  |  |
| New Password*                                                                                                    | Password                         |  |  |  |  |
| Confirm New password*                                                                                                    | Confirm password                 |  |  |  |  |
| Change Password                                                                                                    | Resend OTP                       |  |  |  |  |
| R                                                                                                    | Login Page<br>egister an Account |  |  |  |  |
| Kindly do not refresh and do not press the back button.<br>Re-send OTP button will be enabled after 7 minutes once previous<br>OTP get expired. |                                  |  |  |  |  |

Figure 13: Forgot Password: Enter OTP and New Password

- b) Please check CAB profile (Contact details and address)and if any updation is required, and thenintimate the same to <u>dirta.tec@gov.in</u> with copy to <u>ddgtc.tec@gov.in</u>.
- c) Please check and confirm that the test parameters shown in your profile match with parameters for which you have been designated.
- d) Please inform helpdesk at <u>help.mtcte.tec@gov.in</u> or put a query on MTCTE portal through your account in case of any issues/query.